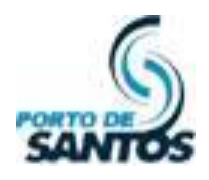

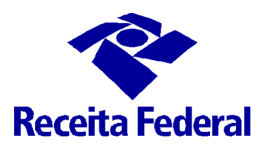

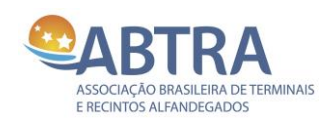

# MANUAL DA JUP

# Módulo BDCC BANCO DE DADOS COMUM DE CREDENCIAMENTO

Versão 1.2

## PROCEDIMENTOS PARA REVALIDAR A PESSOA JURÍDICA COM O E-CNPJ

### Santos 05 de Setembro de 2016

Documento: Manual da JUP - Módulo BDCC Versão 1.2 – 05/09/2016

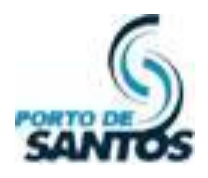

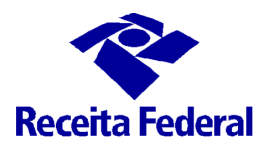

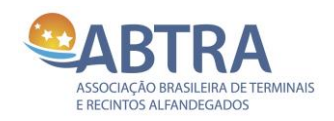

## CONTROLE DE VERSÕES

| Versão | Data       | Obs                                                  |
|--------|------------|------------------------------------------------------|
| 1.0    | 01/07/2013 | Publicação da versão final.                          |
| 1.1    | 14/08/2013 | Atualização do documento com informações adicionais. |
| 1.2    | 05/09/2016 | Atualização do documento com imagens da versão nova. |

## TERMO DE CONFIDENCIALIDADE

Esse documento não pode ser divulgado/copiado/enviado/utilizado com caráter comercial/técnico por empresas que não sejam intervenientes do comércio exterior, mais especificamente Recintos Alfandegados e Operadores Portuários sob a jurisdição da Alfândega do Porto de Santos, em atendimento à Portaria Conjunta ALF/STS/CODESP nº 001/2009 de 01/06/2009, em atendimento ao exigido na Portaria ALF/STS nº 200 de 13/04/2011 disponíveis no sítio http://www.janelaunicaportuaria.org.br/bdcc.

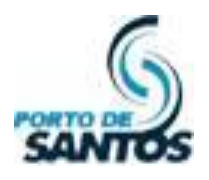

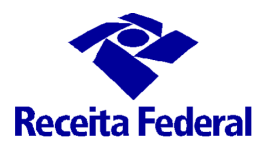

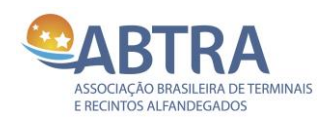

## ÍNDICE

| 1. | Como Verificar a Data de Autorização de Acesso da Empresa no BDCC | 4 |
|----|-------------------------------------------------------------------|---|
| 2. | Procedimento para Revalidar a Pessoa Jurídica com o e-CNPJ        | 7 |
| Ι. | Início da Revalidação                                             | 9 |

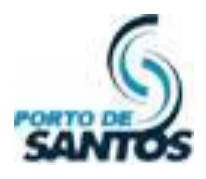

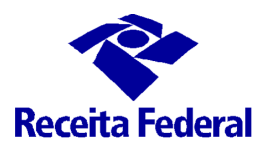

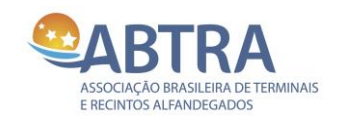

#### 1. Como Verificar a Data de Autorização de Acesso da Empresa no BDCC

A data de autorização de acesso da empresa no BDCC é válida por um ano após o cadastro. O Sistema ainda dá 1 (um) mês para a empresa se preparar para fazer a revalidação. Passado este período de tolerância sem a revalidação, a empresa fica inativada. Esta consulta pode ser feita tanto via **e-CPF** como via **e-CNPJ**. Segue abaixo:

Depois de logado, vá ao menu Cadastros, submenu Pessoa Jurídica.

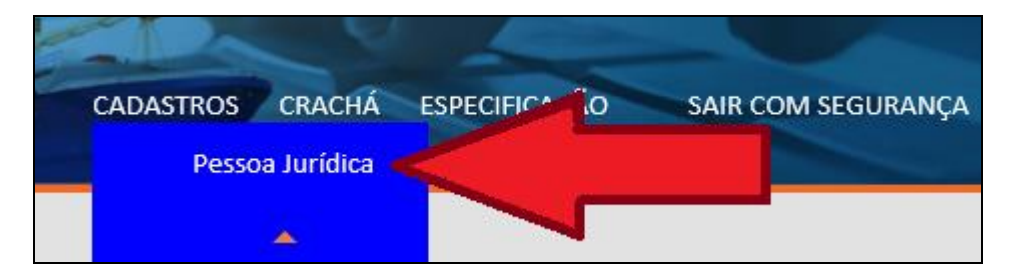

Na tela, busque pelo CNPJ e clique em **Buscar**:

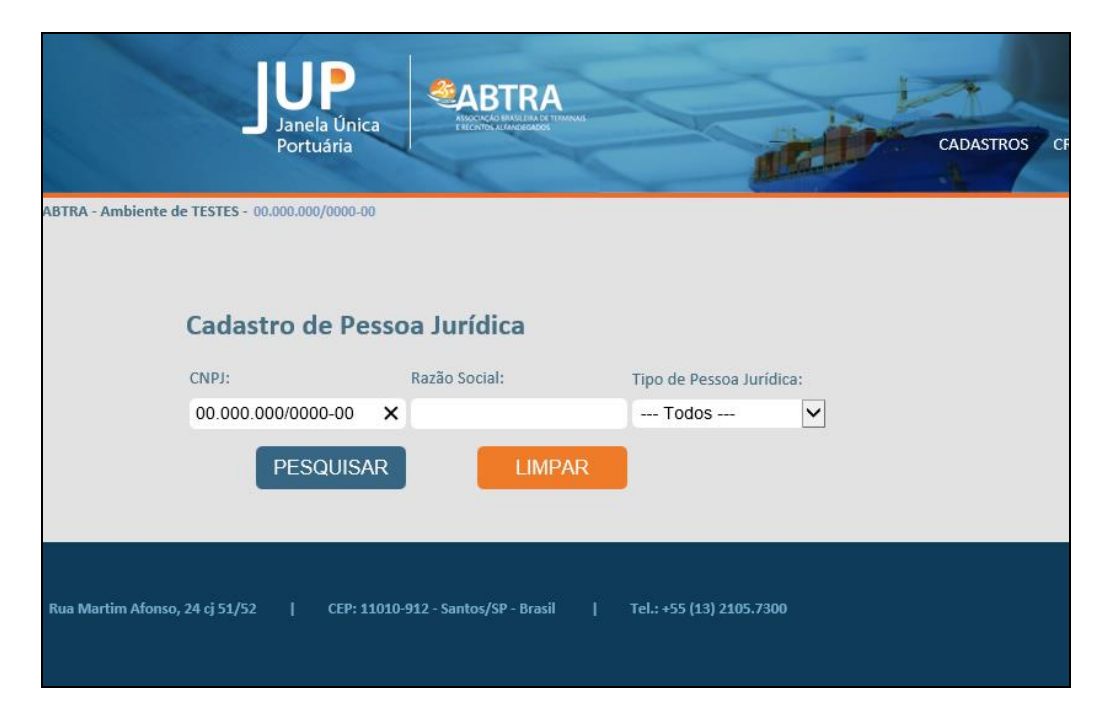

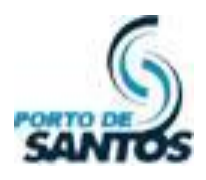

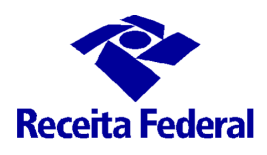

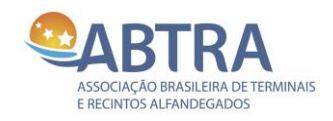

Aparecerá os dados da Empresa. Clique no ícone de Detalhes:

| ABTRA - Ambiente | Janela Unica<br>Portuária  | CONTRACTOR OF THE STATE    | S                    | alt -    | CADASTROS | CRACHÁ ESPECIFICAÇ    | ão sair com         |
|------------------|----------------------------|----------------------------|----------------------|----------|-----------|-----------------------|---------------------|
|                  | Cadastro de Pess           | oa Jurídica                |                      |          |           |                       |                     |
|                  | CNPJ:                      | Razão Social:              | Tipo de Pessoa Ju    | urídica: |           |                       |                     |
|                  | PESQUISAR                  | LIMPAR                     | Todos                | V        |           |                       |                     |
|                  | CNPJ                       | Razã                       | o Social             | Sit      | uação     | Ações                 |                     |
|                  | Exibindo 1 - 1 de 1        | איז שאן                    | ie de realea         | huvo     |           |                       |                     |
| Rua Martim Afons | o, 24 cj 51/52   CEP: 1101 | D-912 - Santos/SP - Brasil | Tel.: +55 (13) 2105. | 7300     |           | ABTRA 2016 - Todos os | Direitos Reservados |

Na tela de Detalhes, em destaque a seguir, aparece data de validade da empresa.

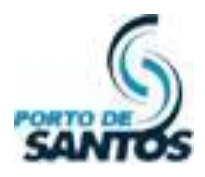

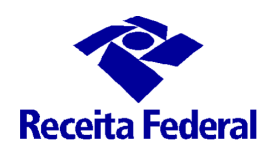

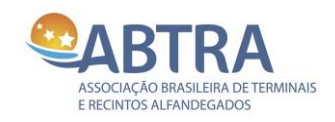

|                        | Janela Única                      |                            |                                            |                    | 4             |
|------------------------|-----------------------------------|----------------------------|--------------------------------------------|--------------------|---------------|
|                        | Portuária                         | CC                         | ALC: NO                                    | CADASTROS CRACHÁ   | ESPECIFICAÇÃO |
| TRA - Ambiente de TEST | ES - 00.000.000/0000-00           |                            |                                            |                    |               |
|                        |                                   |                            |                                            |                    |               |
| Cad                    | dastro de Pessoa                  | Jurídica                   |                                            |                    |               |
| Razi                   | ão Social:                        | ABTRA - Ambiente de TESTES | CNPJ:                                      | 00.000.000/0000-00 |               |
| Non                    | ne Fantasia:                      | ABTRA                      | Endereço:                                  | Rua 123            |               |
| Nún                    | nero:                             | 123                        | Complemento:                               | 123                |               |
| CEP                    | :1                                | 11232-312                  | Bairro:                                    | 123                |               |
| Esta                   | do:                               | SP                         | Cidade:                                    | 123                |               |
| Insc                   | rição Estadual:                   | 123                        | Inscrição<br>Municipal:                    | 123                |               |
| Tele                   | fone:                             | (11) 2222-2222 22          | Situação:                                  | Ativo              |               |
| Dat:<br>Ace            | a Final da Autorização de<br>sso: | 22/02/2018                 | E-mail:                                    | teste@teste.com.br |               |
| Des<br>Emp             | crição da Atividade da<br>oresa:  | 2                          | Motivo de<br>Acesso a Área<br>Alfandegada: | 123                |               |
| Tipo                   | o de Pessoa Jurídica              |                            |                                            |                    |               |
| Tor                    | minal Portuário                   | Tipo                       |                                            |                    |               |
| Em                     | issor de crachá                   |                            |                                            |                    |               |

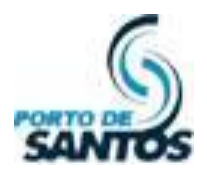

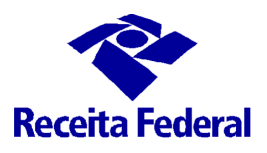

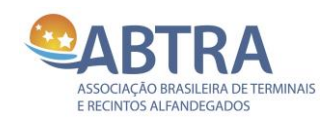

#### 2. Procedimento para Revalidar a Pessoa Jurídica com o e-CNPJ

A revalidação da empresa se dará com o e-CNPJ. Ela só é possível de ser feita quando faltar 30 dias para expirar o prazo de autorização até a empresa estiver com o prazo expirado. Segue os passos:

- Verifique se o e-CNPJ encontra-se instalado no seu computador. Caso não tenha, verifique com a sua informática ou com seus superiores para a realização deste acesso;
- Acesse o site <u>www.janelaunicaportuaria.org.br/bdcc;</u>
- Clique na imagem do e-CNPJ conforme mostra a tela abaixo;

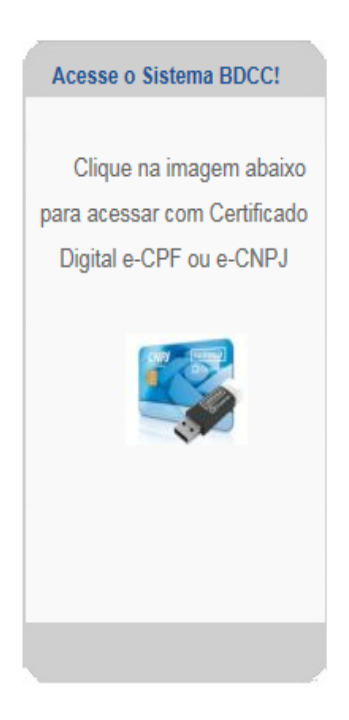

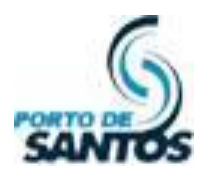

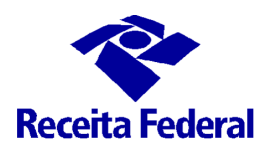

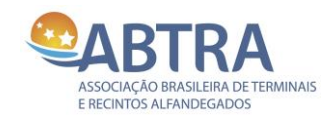

• Ao acessar com o e-CNPJ, caso a expiração esteja próxima, aparecerá um aviso. Clique no botão **REVALIDAR**, conforme imagem abaixo;

| JUP<br>Janela Unica<br>Portuária                                                                                                    | CADASTROS SAIR COM SEGURANÇA              |
|----------------------------------------------------------------------------------------------------|-------------------------------------------|
| Teste PJ 270616 - 11.222.333/0004-05                                                                                                    | Repres. Legal: JOÃO DA SILVA              |
| <b>Importante</b><br>A Data de Autorização de Acesso ao BDCC desta Empresa expirará em menos de 30 (trinta) dias.<br>Clique abaixo para revalidar a Data de Autorização.<br>REVALIDAR |                                           |
| Rua Martim Afonso, 24 cj 51/52   CEP: 11010-912 - Santos/SP - Brasil   TeL: +55 (13) 2105.7300                                                                                        | ABTRA 2016 - Todos os Direitos Reservados |

• Se o prazo estiver expirado, aparecerá a tela abaixo. Clique no botão **REVALIDAR**, conforme imagem abaixo;

| Junela Unica<br>Portuária                                                                                                    | SAIR COM SEGURANÇA                        |
|----------------------------------------------------------------------------------------------------|-------------------------------------------|
| <b>Acesso Expirado</b><br>INFORMAÇÃO<br>O Período de Autorização para Acesso ao BDCC expirou. Clique no botão abaixo para a<br>Revalidação da Empresa junto ao BDCC.<br>REVALIDAR |                                           |
| Rua Martim Afonso, 24 cj 51/52   CEP: 11010-912 - Santos/SP - Brasil   Tel.: +55 (13) 2105.7300                                                                                   | ABTRA 2016 - Todos os Direitos Reservados |

Documento: Manual da JUP - Módulo BDCC Versão 1.2 – 05/09/2016

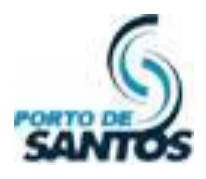

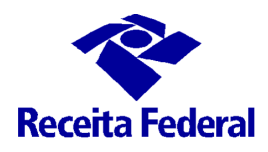

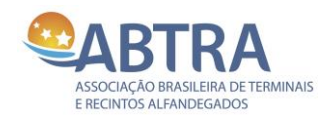

#### I. Início da Revalidação

• Aparecerá uma tela com os dados da Empresa e com os Responsáveis e Guardas cadastrados (se houver). Clique em **Confirmar**;

|                              |                                                                                       | Marin                      |                     |  |  |
|------------------------------|---------------------------------------------------------------------------------------|----------------------------|---------------------|--|--|
| Develideaão de Aut           | avização do Aconco. Dos                                                               | and turídina               |                     |  |  |
| Revalidação da Aut           | onzação de Acesso - Pes                                                               | soa Jundica                |                     |  |  |
|                              |                                                                                       |                            |                     |  |  |
| Nome do Resp<br>CPF do Respo | oonsável pelo Certificado Digital: JOÃO [<br>nsável pelo Certificado Digital: 123.456 | 0A SILVA<br>.789-10        |                     |  |  |
| RG do Respon                 | sável pelo Certificado Digital: 98.765.4                                              | 32-1                       |                     |  |  |
| Orgao de Expe                | sulvao do no. 33P                                                                     |                            |                     |  |  |
| Razão Social:                | Teste PJ 270616                                                                       | CNPJ:                      | 11.222.333/0004-05  |  |  |
| Nome Fantasia:               | Teste PJ 270616                                                                       | Endereço:                  | Rua Teste PJ 270616 |  |  |
| Número:                      | 2706                                                                                  | Complemento:               |                     |  |  |
| CEP:                         | 27062-016                                                                             | Bairro:                    | Teste PJ 270616     |  |  |
| Estado:                      | SP                                                                                    | Cidade:                    | Teste PJ 270616     |  |  |
| Inscrição Estadual:          | Teste PJ 270616                                                                       | Inscrição<br>Municipal:    | Teste PJ 270616     |  |  |
| Telefone:                    | (11) 2255-8877 123                                                                    | Situação:                  | Ativo               |  |  |
| Data Final da Autorização de | 27/06/2015                                                                            | E-mail:                    | rl@teste2706.com    |  |  |
| August.                      | Teste PJ 270616                                                                       |                            | Teste PJ 270616     |  |  |
| Descrição da Atividade da    |                                                                                       | Motivo de<br>Acesso a Área |                     |  |  |
| Empresa:                     |                                                                                       | Alfandegada:               |                     |  |  |
|                              |                                                                                       |                            |                     |  |  |
| Tipe                         | o de Pessoa Jurídica                                                                  | Tipo                       |                     |  |  |
| Tra                          | insportador Rodoviário/Ferroviário                                                    |                            |                     |  |  |
| Res                          | ponsáveis perante o BDCC                                                              |                            |                     |  |  |
|                              | CPF RG                                                                                | Nome                       | E-mail              |  |  |
| 18                           | 181.085.376-14 1810a Teste RL 270616 rl@teste2706.com                                 |                            |                     |  |  |
| 36                           | 8.937.766-83 3689v                                                                    | Teste RL 270616 C rlc@te   | este270616.com      |  |  |
| Gua                          | irdas                                                                                 |                            |                     |  |  |
| Nä                           | Não há Guardas cadastrados!                                                           |                            |                     |  |  |
|                              | 0                                                                                     | NEIRMAR                    |                     |  |  |
|                              |                                                                                       |                            |                     |  |  |
|                              |                                                                                       |                            |                     |  |  |

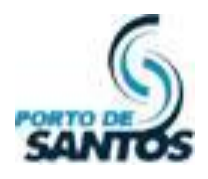

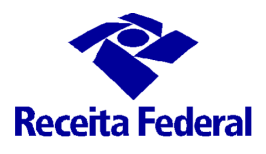

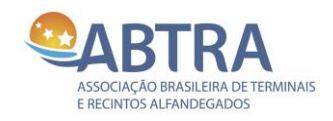

Na tela seguinte, mostrará todas as Pessoas Físicas cadastradas, se houver. É possível editá-las caso haja erros de informação, ou mesmo desvinculá-las. Estando tudo certo, clique em Confirmar;

| Junela Úr<br>Portuária                                                                                                    | nica                                                                                                    |                                                                                                    | and the                 |                  | SAIR C | OM SEGURANÇA |
|----------------------------------------------------------------------------------------------------|----------------------------------------------------------------------------------------------------|----------------------------------------------------------------------------------------------------|-------------------------|------------------|--------|--------------|
| Revalidação d                                                                                                    | la Autorização de                                                                                                    | e Acesso - Dados                                                                                      | das Pessoas Fís         | icas Vinculadas  |        |              |
| Nom<br>CPF o<br>RG d<br>Órgã                                                                                                    | e do Responsável pelo Certifi<br>lo Responsável pelo Certifica<br>o Responsável pelo Certificac<br>o de Expedição do RG: SSP | icado Digital: JOÃO DA SIL<br>do Digital: 123.456.789-<br>do Digital: 98.765.432-1<br>Pessoas Físicas | VA<br>10<br>Cadastradas |                  |        |              |
| CPF                                                                                                    | Nome                                                                                                    | Doc. Identidade                                                                                       | Crachá Ativo?           | Situação Vínculo | Ações  |              |
| 776.296.667-64                                                                                                    | Teste PF 050116                                                                                                    | RG- 25963aa                                                                                           | Não                     | Ativo            |        | -            |
| 131.831.313-90                                                                                                    | TEste PF C 050116<br>Mudei Antes                                                                                             | RG- 54558                                                                                             | Não                     | Ativo            |        | -            |
| Exibindo 1 - 3 de 3 CONFIRMAR Martim Afonso, 24 ej 51/52   CEP: 11010-912 - Santos/SP - Brasil   Tel.: +35 (13) 2105.7300 ABTRA 2016 - Todos os Direitos Reservados |                                                                                                    |                                                                                                    |                         |                  |        |              |

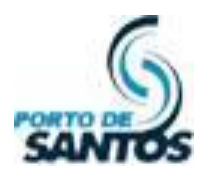

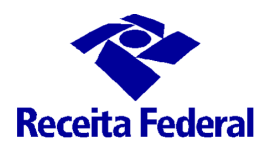

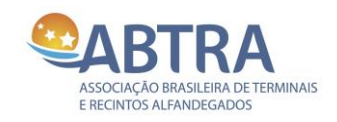

• Na tela seguinte, mostrará todos os **Veículos** cadastrados, se houver. É possível editá-los caso haja erros de informação, ou mesmo desvinculá-los. Estando tudo certo, clique em <u>Confirmar</u>;

| JU                               | ia Única<br>Vářia                                                                           | ABTRA                                                                                               |                                                                                                    |                    |                   | 0                | SAIR COM SEGURANÇA          |  |
|----------------------------------|---------------------------------------------------------------------------------------------|----------------------------------------------------------------------------------------------------|----------------------------------------------------------------------------------------------------|--------------------|-------------------|------------------|-----------------------------|--|
| Revalidaçã                       | io da Autori<br>Nome do Respons<br>CPF do Responsáv<br>RG do Responsáv<br>Orgão de Expediçi | ização de A<br>avel pelo Certificado<br>el pelo Certificado<br>el pelo Certificado<br>ão do RG: SSP | do Digital: 30Å0 DA SiLVA<br>I Digital: 123.436.789-10<br>Digital: 98.765.432-1<br>Veículos Cadast | s Veículo<br>rados | s Vinculados      |                  |                             |  |
|                                  | Renavam<br>98789600                                                                         | Placa<br>FFG-0516                                                                                   | Tipo de Veículo<br>Equipamento de Carga                                                            | Ano Fabr.<br>2000  | Situação<br>Ativo | Ações            |                             |  |
| Rus Martin Alenco, 24 cj 51/52 j | Exibindo 1 - 2 d                                                                            | le 2                                                                                                | CONFIRMAL 1 TeL: +55 (13) 2105.7300                                                                | R                  | μανο              | ABTRA 2016 - Tod | tos os Elivítias Reservados |  |

• A confirmação da revalidação é a tela abaixo:

| Lanela Ginica<br>Portuária                                                                                | SAIR COM SEGURANÇA |
|----------------------------------------------------------------------------------------------------|--------------------|
| Revalidação da Autorização de Acesso - Concluído                                                          |                    |
| A Autorização de acesso desta Empresa junto ao BDCC foi revalidada por mais 12 meses a partir desta data. |                    |

• Clique em SAIR COM SEGURANÇA para fechar o browser e encerrar o procedimento.

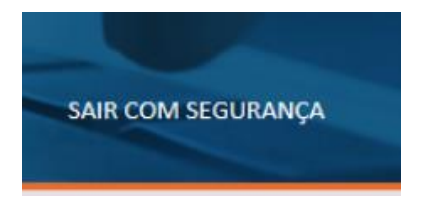